## **DEADBOLT WIFI CONNECTION GUIDE**

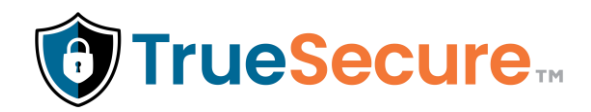

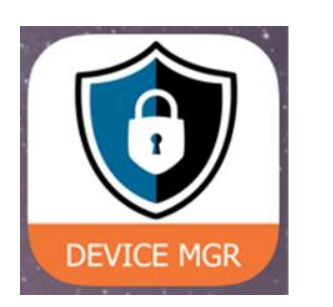

### **1. DOWNLOAD APP AND LOGIN**

- From an Apple or Android device, open the app store and download the "TrueSecure Device Manager" app
- Open the TrueSecure Device Manager app and press the "Login" button
- With your email address, log into your account > Initial Password: 'TSpassword'
  - > Change password: Account > Manage Account

### 2. ADD AND NAME DEVICE

- Select "Add Lock" from the Home screen or select the Add Lock icon
- Select the device to add from the Add Lock Screen
- Name the device
- Assign "Lock's Location" (establishes time zone)
- Press "Save Lock"

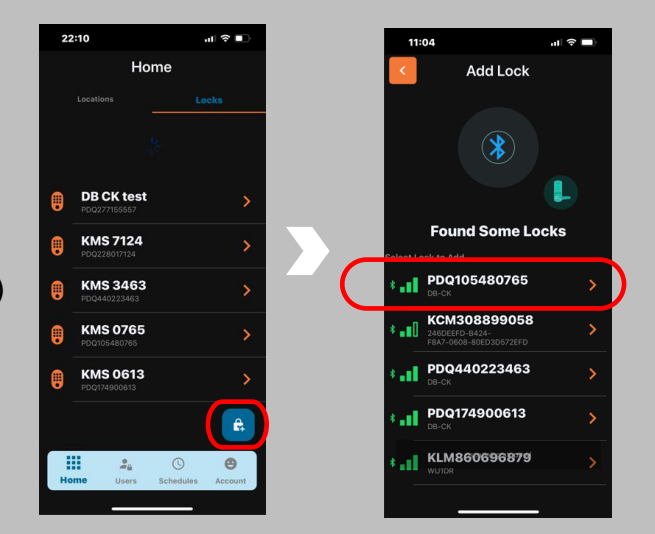

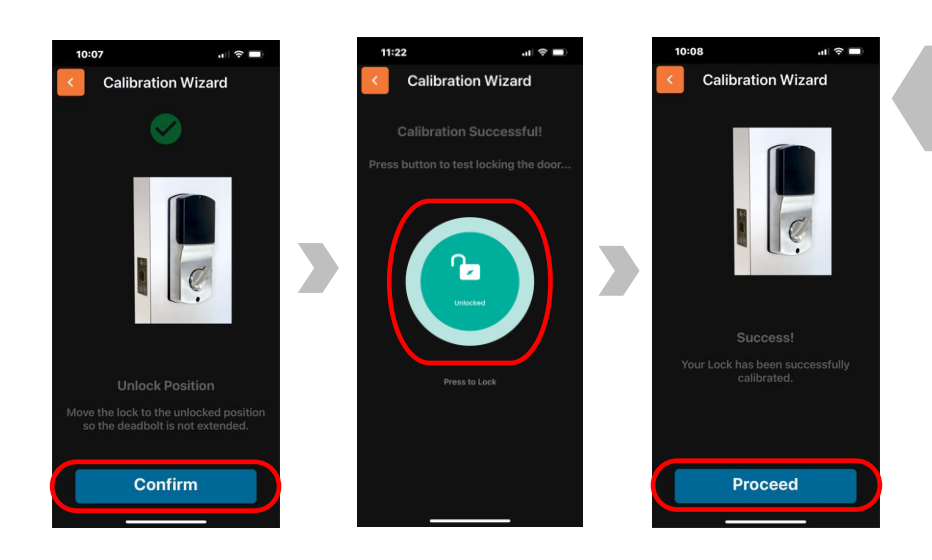

# **3. CALIBRATE LOCK**

(Note: Calibration sets the direction of the deadbolt to lock and unlock the door)

Follow "Calibration Wizard" instructions

- Close door and ensure operation of latch is smooth, press "Continue"
- Move latch to UNLOCKED position, press "Confirm"
- Confirm "Calibration Successful"
  screen appears
- Press button to test lock
- Press "Proceed"

## **DEADBOLT WIFI CONNECTION GUIDE**

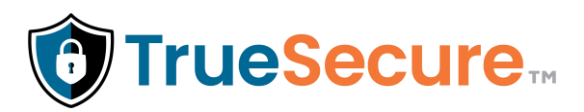

### 4. CONNECT TO WIFI

- Press "Connect to Wifi" on Add Lock screen
- Select the desired Wi-Fi network from the "Wifi Networks Found" list on the Connect Lock page
- (If network is not shown in list, press "Scan Again" button)
- Enter Wi-Fi network password and click "Connect

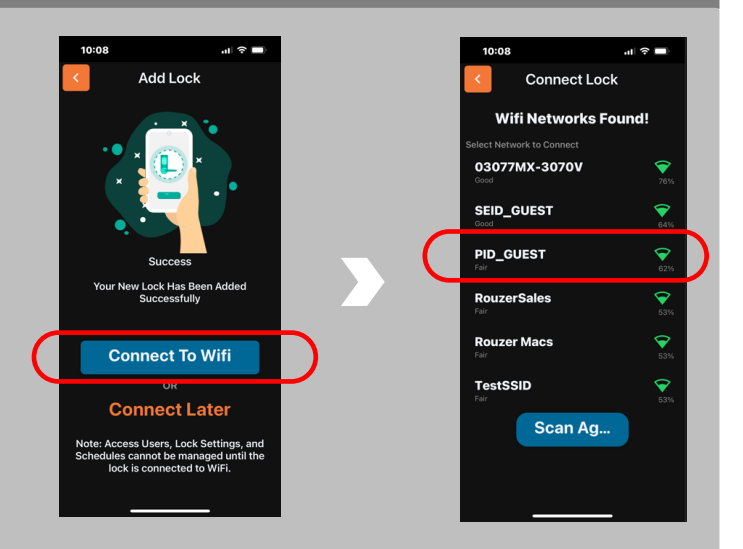

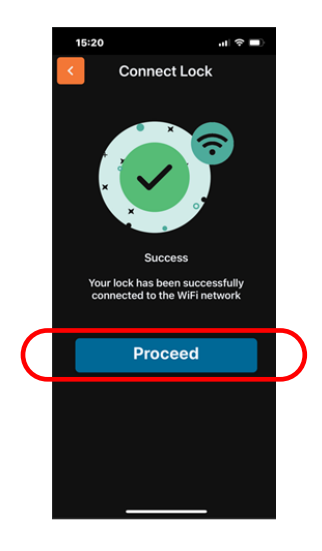

## **5. CONNECTION SUCCESS**

- Confirm connection is complete with "Connect Lock Success" screen
- Press the 'Proceed' button to complete the connection setup process
- If connection unsuccessful, repeat from Step 2

For more information visit: TrueSecurePro.com

### 6. IMPORT LOCKS TO SIMPLEACCESS

- Log into your access control account
- Select "Integrations"
- Find the "TrueSecure" tile and select
- Select your account
- Select "Import Lock" from the list to add devices to your access control account
- Select "Back to Dashboard" in the top menu and begin using your lock

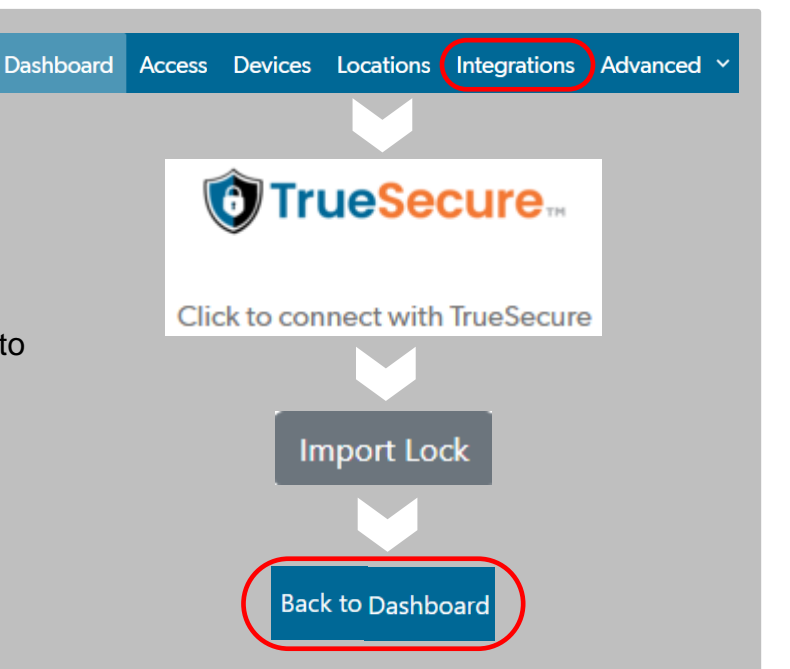